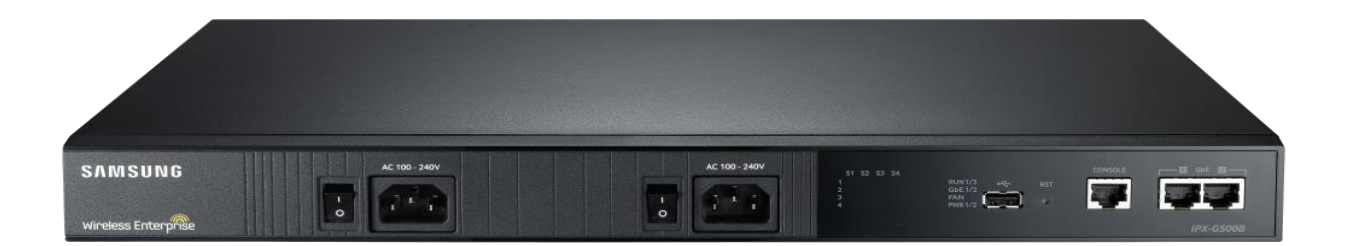

# SAMSUNG IPX-G5X0 Series Voice Gateway Installation Manual

## COPYRIGHT

©2010~2016 SAMSUNG Electronics Co., Ltd.

All rights reserved. This manual is proprietary to SAMSUNG Electronics Co., Ltd. and is protected by copyright. No information contained herein may be copied, translated, transcribed or duplicated for any commercial purposes or disclosed to a third party in any form without the prior written consent of SAMSUNG Electronics Co., Ltd.

# TRADEMARKS

Product names mentioned in this manual may be trademarks and/or registered trademarks of their respective companies.

## DISCLAIMER

This manual should be read and used as a guideline for properly installing and operating the product. Every effort has been made to eliminate errors and ambiguities in the information contained in this document. All reasonable care has been made to ensure that this document is accurate. SAMSUNG Electronics Co., Ltd. disclaims all liabilities for damages arising from the erroneous interpretation or use of information presented in this manual. If you have any comments on this manual, please contact our documentation center the following webpage: at http://www.samsungdocs.com

# **PUBLICATION INFORMATION**

SAMSUNG Electronics Co., Ltd. reserves the right without prior notice to revise information in this publication for any reason. SAMSUNG Electronics Co., Ltd. also reserves the right without prior notice to make changes in design or components of equipment as engineering and manufacturing may warrant.

## **Conventions**

The following types of paragraphs contain special information that must be carefully read and thoroughly understood. Such information may or may not be enclosed in a rectangular box, separating it from the main text, but is always preceded by an icon and/or a bold title.

| WARNING | <b>WARNING</b><br>Provides information or instructions that the reader should follow in order to avoid personal injury or fatality.               |
|---------|----------------------------------------------------------------------------------------------------|
| CAUTION | <b>CAUTION</b><br>Provides information or instructions that the reader should follow in order to avoid a service failure or damage to the system. |
| CHECK   | <b>CHECKPOINT</b><br>Provides the operator with checkpoints for stable system operation.                                                          |
| NOTE    | <b>NOTE</b><br>Indicates additional information as a reference.                                                                                   |

### **Console Screen Output**

- A lined box with 'Courier New' font will be used to distinguish between the main content and console output screen text.
- 'Bold Courier New' font will indicate the value entered by the operator on the console screen.

### **Revision History**

| Revision | Date Of Issue | Remarks       |
|----------|---------------|---------------|
| 1.0      | Mar 2016      | First Version |

# **Table of Contents**

| IPX-G5X0 Series Specifications | 5  |
|--------------------------------|----|
| Hardware Specifications        | 5  |
| Station & Trunk Capacity       | 5  |
| IPX-G5X0 Series Installation   | 6  |
| SCM Configuration              | 7  |
| Preparation                    | 7  |
| Gateway Link Setting           | 7  |
| Gateway Configuration          | 8  |
| Network Configuration          | 9  |
| Analog FXS Phone Users         | 10 |
| Assigning Analog Phones        | 10 |
| Create a Gateway Route         | 11 |
| FXO/SIP/PRI Trunk Routing      | 11 |
| Analog Trunk                   |    |
| SIP Trunk                      |    |
| PRI Trunk                      |    |
| IPX-G5X0 Series Configuration  | 15 |

#### **IPX-G5X0** Series Configuration

| Connecting to the Serial Console          | 15 |
|-------------------------------------------|----|
| IPX-G500B Basic Configuration             |    |
| Example of [NAT]                          | 17 |
| Example of [LAN]                          |    |
| IPX-G520S/G540S (ECU) Basic Configuration |    |
| Update Software                           | 20 |
| Update via SCM Administrator              | 20 |
| Manual Update                             | 23 |
| Preparing manual update                   | 23 |
| IPX-G500B(CMU) software update            | 23 |
| IPX-G500B(GWU) software update            | 24 |
| IPX-G520S/540S(ECU) software update       | 24 |
| 1PRI/2PRI Card Update                     | 24 |
| Factory Reset                             | 25 |

**PRI & FXS Basic Function Checklist** 

26

# **IPX-G5X0 Series Specifications**

# **Hardware Specifications**

| Size                   | Size (W x D x H): 441.5 × 352 × 44mm                   | 19" Rack Installation: 1U |  |
|------------------------|--------------------------------------------------------|---------------------------|--|
| Power                  | AC 110/220V ICMUt, DC +12 V/5.5 A Output               |                           |  |
|                        | 2 Gigabit Ethernet ports / 1 USB port / 1 Console port | Optional Power Redundancy |  |
| IPX-G500B<br>Base Unit | 4 Universal Card Slots                                 | RJ-45 connector           |  |
|                        | Card Options: 4 port FXS, 4 port FXO, 2 port PRI       | No Card Type Limit        |  |
|                        | 20 port FXS Expansion Cabinet                          | Optional Power Redundancy |  |
| IPX-G5205              | Expandable to maximum of 6 cabinets (240 ports)        | 50p Champ Connector       |  |
| IPX-G540S              | 40 port FXS Expansion Cabinet                          | Optional Power Redundancy |  |
|                        | Expandable to maximum of 6 cabinets (240 ports)        | 50p Champ Connector       |  |

# **Station & Trunk Capacity**

|              | FXS port                         | 256          | 136 port power redundancy |
|--------------|----------------------------------|--------------|---------------------------|
| Max stations | SIP Phone Survivability          | 512          | UDP/TLS are same          |
|              | Simultaneous Survivable Stations | 768          | Survival mode             |
|              | FXO port                         | 16           |                           |
| Max trunks   | PRI channel                      | 240 (E1 PRI) | 8 ports                   |
|              | SIP channel                      | 256          |                           |
|              | Simultaneous Trunk Total         | 256          |                           |

# **IPX-G5X0 Series Installation**

The IPX-G5X0 series gateways provide interfaces to a number of protocols such as PRI, FXS and FXO. It interfaces with the Samsung Communication Manager (SCM) by SIP protocol and can be extended to remote locations as a survivable gateway.

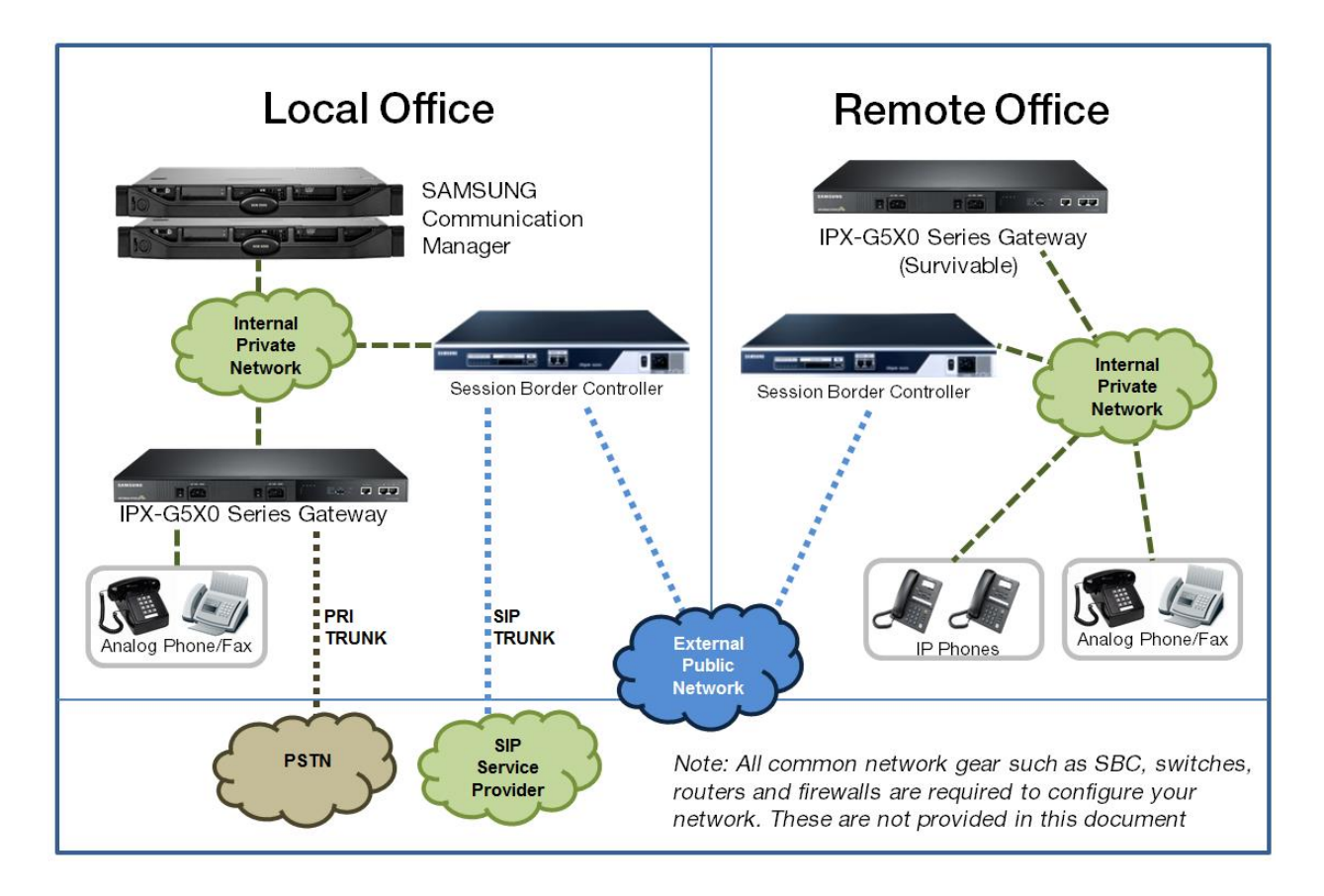

To install an IPX-G5X0 Series Media Gateway you first have to setup your gateway information in the Samsung Communication Manager (SCM). Additionally some basic information must be set within the IPX-G5X0 Series system.

The IPX-GX0 Series is compatible with SCM software version 5.4 or higher. If your SCME software version is prior to version 5.4, you must upgrade the SCM first. Please refer to the SCM documentation for upgrade instructions.

# **SCM Configuration**

#### **Preparation**

The following hardware is provided with your IPX-G5X0 Server:

- AC Power Cord
- RJ45 to DB9 Serial Cable

#### **Gateway Link Setting**

Begin by creating a new gateway link in the SCM Administrator at:

#### [Configuration> Gateway> Gateway Link Setting]

Enter a gateway Name, Local IP Address, Public IP Address, and enable or disable NAT.

Note: If NAT is enabled, then Public IP Address should be entered.

| IDIALOG]Gateway Link Setting - Ch | ange     | (in sec. | 1011-1018                 |                |   |
|-----------------------------------|----------|----------|---------------------------|----------------|---|
| User Group                        | UG1      | -        | Name                      | G500_SIT1      |   |
| Gateway Type                      | IPX-G500 | -        |                           |                |   |
| IP Address(for SIP register)      | 20,0,0,1 |          | IP Address(for Provision) | 20,0,0,1       |   |
| NAT                               | Enable   | •        | Public IP Address         | 10,251,193,108 |   |
| MAC Address(0)                    |          |          | MAC Address(1)            |                |   |
| URL                               |          |          | Gateway Reconnect         |                |   |
| Login IP Address(MAT)             |          |          | Login Password(MAT)       |                |   |
| Survivability Users - SIP         |          |          |                           |                |   |
| [Selected]                        |          |          | [ AII ]                   |                |   |
| 1101                              |          |          | 1000                      |                |   |
| 1102                              |          | _        | 1001                      |                |   |
| 1103                              |          | •        | 1003                      |                |   |
|                                   |          | •        | 1004                      |                |   |
|                                   |          |          | 1005                      |                |   |
|                                   |          |          | 1006                      |                |   |
|                                   |          |          | 1007                      |                |   |
|                                   |          |          | 1009                      |                |   |
|                                   |          |          | 1010                      |                |   |
|                                   |          |          |                           | Search         |   |
| Survivability Users - FXS         |          |          |                           |                |   |
| [Selected]                        |          | 7        | [ AII ]                   |                |   |
| 2001                              | -        |          | 2000                      |                |   |
| 2002                              |          |          | 2009                      |                |   |
| 2004                              |          |          | 2075                      |                |   |
| 2005                              |          | •        | 2076                      |                |   |
| 2006                              | -        |          | 2077                      |                |   |
| 2007                              |          | *        | 2078                      |                | - |
| 2000                              | Change   | Apply    | Close                     |                |   |

#### **Gateway Configuration**

In the SCM Administrator configure a new gateway at: [Configuration> Gateway> IPX Setting> Gateway Configuration]

#### **Basic Configuration tab**

Enter the *Profile Login ID*, which should be the same as the *Gateway Name*. Then enter the *Profile Login Passcode* (**samsung\*#** by default). You don't need to enter any IP addresses here. These fields are not needed for this implementation.

| 😹 [DIALOG] Gateway Config | uration - Change  | Artistant I          | and the second second |                                |                          | • X |
|---------------------------|-------------------|----------------------|-----------------------|--------------------------------|--------------------------|-----|
| Basic Configuration       | Slot Configuratio | n Expansion Priva    | ate Configuration     | Expansion Public Configuration | VLAN Configuration       |     |
| User Gro                  | up [              | JG1                  | -                     | Gateway Name                   | G500_SIT1                | -   |
| Gateway T                 | ype               | PX-G500              | •                     | Power Type                     | IPX-G500B (Single Power) | -   |
| TCP Link S                | tate 🖸            | Connected            | -                     |                                |                          |     |
| Profile Logi              | in ID             | 500_SIT1             |                       | Profile Login Passcode         | *****                    |     |
| Survival Mode De          | fault Route       |                      | •                     | Located Country                | UK                       | -   |
| Country C                 | ode               |                      |                       | Area Code                      |                          |     |
| FAX Rela                  | xy F              | ass Through          | •                     | DTMF Relay                     | Outband                  | -   |
| Media Ty                  | pe F              | RTP                  | •                     | T1/E1 Select                   | E1                       | -   |
| Dial Pla                  | n L               | Jser Group Dial Plan | •                     | Dial Tone                      | User Group Dial Tone     | -   |
| Main IP Add               | iress             |                      |                       | Main Gateway                   |                          |     |
| Main Netm                 | ask 🗌             |                      |                       | Sub IP Address                 |                          |     |
| Sub Gatev                 | vay               |                      |                       | Sub Netmask                    |                          |     |
|                           |                   |                      |                       |                                |                          |     |
|                           |                   |                      |                       |                                |                          |     |
|                           |                   |                      |                       |                                |                          |     |
|                           |                   |                      | Change App            | ly Close                       |                          |     |
|                           |                   |                      |                       |                                |                          |     |

#### **Slot Configuration**

There are 4 slots on the back of the gateway. This tells the SCM what is configured on each slot. On the left side of the slot configuration tab, enter the slot and expansion configuration of the gateway. Select the option cards and expansion cabinets installed in the gateway. After the installation is complete, the actual states of slots and expansions will be updated on the right side.

| S [DIALOG] Gateway Confi | guration - Change  | Arrianation 1988, randing         |                                |                                 |
|--------------------------|--------------------|-----------------------------------|--------------------------------|---------------------------------|
| Basic Configuration      | Slot Configuration | n Expansion Private Configuration | Expansion Public Configuration | VLAN Configuration              |
| Slot1 Config             | juration 2         | PRU 🔽                             | Slot1 State                    | 2PRU 💌                          |
| Slot2 Config             | juration 1         | PRU 🔽                             | Slot2 State                    | 1PRU 💌                          |
| Slot3 Config             | juration 2         | :BRU 💌                            | Slot3 State                    | 2BRU 💌                          |
| Slot4 Config             | juration 4         | IFX0                              | Slot4 State                    | 4F×O                            |
| Expansion1 Co            | nfiguration If     | PX-G520S (20FXS)                  | Expansion1 State               | IPX-G520S (20FXS, Single Power) |
| Expansion2 Co            | nfiguration N      | lone 💌                            | Expansion2 State               | <b>v</b>                        |
| Expansion3 Co            | nfiguration N      | lone 💌                            | Expansion3 State               | <b>v</b>                        |
| Expansion4 Co            | nfiguration N      | lone 💌                            | Expansion4 State               | <b>v</b>                        |
| Expansion5 Co            | nfiguration N      | lone 💌                            | Expansion5 State               | <b>v</b>                        |
| Expansion6 Co            | nfiguration N      | lone 💌                            | Expansion6 State               | <b>v</b>                        |
|                          |                    |                                   |                                |                                 |
|                          |                    | Change App                        | Close                          |                                 |

#### **Expansion Private Configuration**

The SCM supports expansion analog gateways. This table sets up the analog line gateways that will be provided with the new G5X0 gateway.

For multiple cabinet configurations, enter the IP address and ports of installed expansion cabinets.

| [DIALOG] Gateway Configuration - Change | a belowed the rest                  | 10                             |                    |
|-----------------------------------------|-------------------------------------|--------------------------------|--------------------|
| Basic Configuration Slot Configurat     | ion Expansion Private Configuration | Expansion Public Configuration | VLAN Configuration |
| Expansion1 Private IP Address           | 20,0,0101                           | Expansion1 Private Gateway     | 20,0,1             |
| Expansion1 Private Netmask              | 255,255,255,0                       | Expansion1 Private Port        | 5060               |
| Expansion2 Private IP Address           |                                     | Expansion2 Private Gateway     |                    |
| Expansion2 Private Netmask              |                                     | Expansion2 Private Port        |                    |
| Expansion3 Private IP Address           |                                     | Expansion3 Private Gateway     |                    |
| Expansion3 Private Netmask              |                                     | Expansion3 Private Port        |                    |
| Expansion4 Private IP Address           |                                     | Expansion4 Private Gateway     |                    |
| Expansion4 Private Netmask              |                                     | Expansion4 Private Port        |                    |
| Expansion5 Private IP Address           |                                     | Expansion5 Private Gateway     |                    |
| Expansion5 Private Netmask              |                                     | Expansion5 Private Port        |                    |
| Expansion6 Private IP Address           |                                     | Expansion6 Private Gateway     |                    |
| Expansion6 Private Netmask              |                                     | Expansion6 Private Port        |                    |
|                                         |                                     |                                |                    |

#### **Network Configuration**

In the SCM Administrator, enter the network information for the gateway at:

[Configuration > Gateway > IPX Setting > Gateway Network Configuration]

- Depending on whether you are using a WAN interface, set Use WAN to 'Yes' or 'No'.
- Then enter the Default Gateway IP, LAN IP Address, LAN Subnet Mask, and GWU IP Address.
- The IPX-G500B has 2 internal hardware units, the CMU and GWU.
- The LAN IP Address will be assigned to CMU and GWU IP Address will be assigned to the GWU board.
- If you have optional universal cards, enter *Slot IP Addresses* for optional cards. (PRI cards need individual IP addresses, etc.)
- If you selected to Use WAN, enter WAN IP Address and WAN Subnet Mask.
- The IPX-G5X0 Series has an internal DHCP server. If you want to connect another devices, for example IP phones, to the LAN and want to receive IP addresses automatically, set the DHCP IP Address Range – Start and DHCP IP Address Range – End. The DHCP lease time can also be specified in seconds using the DHCP IP Lease Time field.

Note: The IPX-G500B has 2 GbE ports. If you want to use WAN/LAN, you must connect WAN to GbE port 1 and LAN to GbE port 2. If you want to use LAN only, you can connect to any GbE port.

| 8 [DIALOG] Gateway Network Configuration | - Change      |          |                       |     | 100.000        |          |  |
|------------------------------------------|---------------|----------|-----------------------|-----|----------------|----------|--|
| User Group                               | UG1           | <b>.</b> | Gateway Name          |     | G500_SIT1      | <b>~</b> |  |
| Use WAN                                  | Yes           |          | Default Gateway IP    |     | 10,251,193,1   |          |  |
| LAN IP Address                           | 20,0,0,1      |          | LAN Subnet Mask       |     | 255,255,255,0  |          |  |
| GWU IP Address                           | 20,0,0,10     |          | Slot1 IP Address      |     | 20,0,0,11      |          |  |
| Slot2 IP Address                         | 20,0,0,12     |          | Slot3 IP Address      |     | 20,0,0,13      |          |  |
| Slot4 IP Address                         | 20,0,0,14     |          | ]                     |     |                |          |  |
| WAN IP Type                              | Static IP     | <b>•</b> | WAN IP Address        |     | 10,251,193,108 |          |  |
| WAN Subnet Mask                          | 255,255,255,0 |          | DNS1 IP Address       |     |                |          |  |
| DNS2 IP Address                          |               |          | DNS3 IP Address       |     |                |          |  |
| DHCP IP Address Range - Start            | 20,0,0,20     |          | DHCP IP Address Range | End | 20,0,0,99      |          |  |
| DHCP IP Lease Time (sec)                 | 7200          |          | ]                     |     |                |          |  |
| Change Apply Close                       |               |          |                       |     |                |          |  |

#### **Analog FXS Phone Users**

Create an Analog FXS Phone User that will be assigned to the gateway in the SCM at:

#### [Configuration – User – Single Phone User]

If you already have existing FXS phone users, you may also use those.

Enter the Extension Number, Name, Application User ID, Application Password, Application User ID, Authentication Password, Profile Login ID, Profile Login Passcode, and PIN Number.

The Phone Type should be set to 'Analog-FXS-Phone'.

| DIALOG] Single Phone Use                                  | er - Change               |                  |         | -            | -                                    |                                                 | and the second second |   |
|-----------------------------------------------------------|---------------------------|------------------|---------|--------------|--------------------------------------|-------------------------------------------------|-----------------------|---|
| sic Configuration                                         | Protocol Num              | ber Translation  | Service | Interworking | Phone                                |                                                 |                       |   |
| User Grou                                                 | φ.                        | UG1              |         | -            | Serv                                 | vice Group                                      | UG1-SG1               | - |
| Location                                                  |                           | UG1-LOC1         |         | -            | La                                   | anguage                                         | English               |   |
| Extension Nur                                             | mber                      | 2501             |         |              | Exter                                | nsion Name                                      | 2501                  |   |
| Mobile Phone N                                            | Number                    |                  |         |              | Use Mobil                            | le Phone Numbe                                  | r None                |   |
| Application Us                                            | ser ID                    | 2501@ug1,scm,com |         |              | Applica                              | tion Password                                   |                       |   |
| Authentication L                                          | User ID                   | 2501             |         |              | Authentic                            | ation Password                                  |                       |   |
| Profile Login                                             | n ID                      | UG12501          |         |              | Profile L                            | ogin Passcode                                   |                       |   |
| PIN Numbe                                                 | er                        |                  |         |              | Mał                                  | ke Mailbox                                      | Yes                   | - |
| Phone Typ                                                 | be                        | Analog-FXS-Phon  | e       | -            | License                              | e Phone Type                                    | Analog-FXS-Phone      | - |
| Phone Verific                                             | ation                     | None             |         | -            | MAG                                  | C Address                                       |                       |   |
| IP Address                                                | :S                        |                  |         |              | Privat                               | e IP Address                                    |                       |   |
| Use mVoli                                                 | Р                         | No               |         | -            | VMS Ext                              | tension Number                                  |                       |   |
| A−A Primary N                                             | Node                      | NODE 0           |         | -            | A-A Du                               | al Registration                                 | Enable                | • |
| Change to Mult                                            | ti Type                   |                  |         | -            | Call /                               | Appearance                                      |                       | - |
| User Type                                                 | e                         |                  |         | -            |                                      |                                                 |                       |   |
|                                                           |                           |                  |         |              |                                      |                                                 |                       |   |
|                                                           |                           |                  |         |              |                                      |                                                 |                       |   |
|                                                           |                           |                  |         |              |                                      |                                                 |                       |   |
|                                                           |                           |                  | Chan    | ge Apply     | Close                                |                                                 |                       |   |
| Use mVoli<br>A-A Primary I<br>Change to Mult<br>User Type | P<br>Node<br>ti Type<br>e | No<br>NODE 0     | Chan    | v<br>v<br>v  | VMS Ext<br>A-A Du<br>Call /<br>Close | tension Number<br>al Registration<br>Appearance | Enable                |   |

#### **Assigning Analog Phones**

Assign the created Analog FXS Phone to the Slot and Port of the gateway in the SCM at: [Configuration – Gateway – IPX Setting – Gateway Analog Phone]

| E [DIALC | OG] Gateway Analog Phon | e - Change       | The Owner of Control of Control o | Trans. 1         |                   |                 | x  |
|----------|-------------------------|------------------|----------------------------------------------------------------------------------------------------|------------------|-------------------|-----------------|----|
| Use      | r Group UG1             | -                | Gateway Name                                                                                                    | 5500_SIT1        | Slot              | Exp1            | •  |
| Port     | Extension Number        | CID Send Support | CID Type                                                                                                    | MWI Send Support | Loop Open Release | PRS Send Suppor | rt |
| 1        | 2001                    | Enable           | Bellcore                                                                                                    | Disable          | Disable           | Disable         | G٤ |
| 2        | 2002                    | Enable           | Bellcore                                                                                                    | Disable          | Disable           | Disable         | G٤ |
| 3        | 2003                    | Enable           | Bellcore                                                                                                    | Disable          | Disable           | Disable         | G٤ |
| 4        | 2004                    | Enable           | Bellcore                                                                                                    | Disable          | Disable           | Disable         | G٤ |
| 5        | 2005                    | Enable           | Bellcore                                                                                                    | Disable          | Disable           | Disable         | G٤ |
| 6        | 2006                    | Enable           | Bellcore                                                                                                    | Disable          | Disable           | Disable         | G٤ |
| 7        | 2007                    | Enable           | Bellcore                                                                                                    | Disable          | Disable           | Disable         | G٤ |
| 8        | 2008                    | Enable           | Bellcore                                                                                                    | Disable          | Disable           | Disable         | G٤ |
| 9        | 2009                    | Enable           | Bellcore                                                                                                    | Disable          | Disable           | Disable         | G٤ |
| 10       | 2010                    | Enable           | Bellcore                                                                                                    | Disable          | Disable           | Disable         | G٤ |
| 11       | 2011                    | Enable           | Bellcore                                                                                                    | Disable          | Disable           | Disable         | G٤ |
| 12       | 2012                    | Enable           | Bellcore                                                                                                    | Disable          | Disable           | Disable         | G٤ |
| 13       | 2013                    | Enable           | Bellcore                                                                                                    | Disable          | Disable           | Disable         | G٤ |
| 14       | 2014                    | Enable           | Bellcore                                                                                                    | Disable          | Disable           | Disable         | G٤ |
| 15       | 2015                    | Enable           | Bellcore                                                                                                    | Disable          | Disable           | Disable         | G٤ |
| 16       | 2016                    | Enable           | Bellcore                                                                                                    | Disable          | Disable           | Disable         | G٤ |
| 17       | 2017                    | Enable           | Bellcore                                                                                                    | Disable          | Disable           | Disable         | G٤ |
| 18       | 2018                    | Enable           | Bellcore                                                                                                    | Disable          | Disable           | Disable         | G٤ |
| 19       | 2019                    | Enable           | Bellcore                                                                                                    | Disable          | Disable           | Disable         | G٤ |
| 20       | 2020                    | Enable           | Bellcore                                                                                                    | Disable          | Disable           | Disable         | G٤ |
|          |                         |                  |                                                                                                    |                  |                   |                 |    |
|          |                         |                  |                                                                                                    |                  |                   |                 |    |
|          |                         |                  | Change Apply                                                                                                    | Close            |                   |                 |    |

#### **Create a Gateway Route**

This table creates the SIP connection between the SCM and the Gateway for Signaling, Media and security of the communication.

Create the route information for the new gateway in the SCM at [Configuration> Trunk Routing> Route]

#### **Basic configuration**

Select Register Type and set to 'Receive REGISTER' and enter port 5060.

The User Name should match the Gateway Name.

Enter the Gateway IP Address for Proxy Server, and also add the proper Authentication User Name and

| - | [DIALOG] Route - Change  |                  | Received Western, 1 |               |              | 1000, 1000, 1000   |             |         |
|---|--------------------------|------------------|---------------------|---------------|--------------|--------------------|-------------|---------|
| ſ | Basic Configuration      | SIP Registration | Additional SIP      | Trunk Service | Interworking | Number Translation |             |         |
|   | Route Typ                | e l              | Jser Group          |               | <b>-</b>     | User Group         | UG1         |         |
|   | Route Nam                | ie G             | \$500_SIT1          |               |              | Location           | UG1-LOC1    |         |
|   | Register Ty              | pe F             | Receive REGISTER    |               | -            | Port               | 5060        |         |
|   | User Nam                 | e [              | \$500_SIT1          |               |              | Domain Name        | ug1,scm,com |         |
|   | Multiple Regist          | tration [        | )isable             |               | - Us         | er Number Range    |             |         |
|   | Proxy Serv               | er 1             | 0,251,193,108       |               | Seco         | ndary Proxy Server |             |         |
|   | Authentication User Name |                  | \$500_SIT1          |               | Authe        | ntication Password | ****        |         |
|   | DNS                      |                  |                     |               |              | DNS2               |             |         |
|   | A-A Primary M            | Node             | IODE 0              |               | - A-A        | Dual Registration  | Enable      | <b></b> |
|   | TIE Trunk                | : <u> </u>       | lormal              |               | -            |                    |             |         |
|   |                          |                  |                     |               |              |                    |             |         |
|   |                          |                  |                     |               |              |                    |             |         |
|   |                          |                  |                     |               |              |                    |             |         |
|   |                          |                  |                     |               |              |                    |             |         |
|   |                          |                  |                     |               |              |                    |             |         |
|   |                          |                  |                     |               |              |                    |             |         |
|   |                          |                  |                     |               |              |                    |             |         |
|   |                          |                  |                     |               |              |                    |             |         |
|   |                          |                  |                     |               |              |                    |             |         |
|   |                          |                  |                     |               |              |                    |             |         |
|   |                          |                  |                     |               |              |                    |             |         |
|   |                          |                  |                     | Change A      | pply Clos    | e                  |             |         |
| L |                          |                  |                     |               |              |                    |             |         |

Authentication Password.

#### **Additional SIP**

Under the Additional SIP tab, set the Call Authentication to 'Disable'.

| [DIALOG] Route - Change            | Second World,     | AND AND A     | _            | 100.00x.000          |              |          |
|------------------------------------|-------------------|---------------|--------------|----------------------|--------------|----------|
| Basic Configuration SIP Registrati | on Additional SIP | Trunk Service | Interworking | Number Translation   |              |          |
| Protocol Type                      | UDP               | <b>.</b>      |              | URI Type             | SIP          | -        |
| TLS Connection                     | Reuse             | •             | TLS Con      | nection Reconnection | Disable      | •        |
| NAT Traversal                      | Disable           | •             | Ca           | II Authentication    | Disable      | <b>_</b> |
| SIP P-Asserted-ID Type             | None              | •             | Use Re       | equest URI User Info | Disable      | <b>•</b> |
| Contact Header Format              | IP Address        | •             | F            | RACK Support         | Disable      |          |
| Keep To-Tag in Response            | Disable           | •             | Multi        | 183 Message Block    | Disable      | -        |
| Reliable 18x Response              | Disable           | •             | мон          | I SIP Media Mode     | Send/Receive | •        |
| Refer Relay                        | Disable           | •             |              | 302 Response         | Disable      | <b>_</b> |
| DNS Query within Call              | Enable            | •             |              |                      |              |          |
|                                    |                   |               |              |                      |              |          |

#### **FXO/SIP/PRI Trunk Routing**

Create the appropriate route information for your FXO/SIP/PRI trunks attached to the gateway in the SCM at: [Configuration – Trunk Routing - Route]

#### **Basic Configuration**

Set the *Register Type* to 'Receive REGISTER', and enter port 5060.

Enter a unique User Name for this trunk. This name must not be used elsewhere.

Then Enter the Gateway IP Address for *Proxy Server*, and also add the proper *Authentication User Name* and *Authentication Password*. You can also set access code for this trunk route.

| [DIALOG] Route - Change           | Receive Wooth, 1920, 1927.      | 1000 0000,000,000                 |             |
|-----------------------------------|---------------------------------|-----------------------------------|-------------|
| Basic Configuration SIP Registrat | ion Additional SIP Trunk Servic | e Interworking Number Translation |             |
| Route Type                        | User Group                      | User Group                        | UG1         |
| Route Name                        | G500_SIT1_1PRI                  | Location                          | UG1-LOC1    |
| Register Type                     | Receive REGISTER                | ▼ Port                            | 5060        |
| User Name                         | G500_SIT1_1PRI                  | Domain Name                       | ug1,scm,com |
| Multiple Registration             | Disable                         | User Number Range                 |             |
| Proxy Server                      | 10,251,193,108                  | Secondary Proxy Server            |             |
| Authentication User Name          | G500_SIT1_1PRI                  | Authentication Password           | *****       |
| DNS                               |                                 | DNS2                              |             |
| A-A Primary Node                  | NODE 0                          | A-A Dual Registration             | Enable      |
| TIE Trunk                         | Tie                             |                                   |             |
|                                   |                                 |                                   |             |
|                                   | Change                          | Apply Close                       |             |

#### **Additional SIP**

Under the Additional SIP tab, set Call Authentication to 'Disable'.

| [DIALOG] Route - Change              | Name of Street,   |               | _           | and the second second |              |          |
|--------------------------------------|-------------------|---------------|-------------|-----------------------|--------------|----------|
| Basic Configuration SIP Registration | on Additional SIP | Trunk Service | nterworking | Number Translation    |              |          |
| Protocol Type                        | UDP               |               |             | URI Type              | SIP          |          |
| TLS Connection                       | Reuse             | •             | TLS Con     | nection Reconnection  | Disable      |          |
| NAT Traversal                        | Disable           | •             | Ca          | II Authentication     | Disable      |          |
| SIP P-Asserted-ID Type               | None              | •             | Use R       | equest URI User Info  | Disable      | •        |
| Contact Header Format                | IP Address        | •             | F           | PRACK Support         | Disable      | •        |
| Keep To-Tag in Response              | Disable           | •             | Multi       | 183 Message Block     | Disable      | •        |
| Reliable 18x Response                | Disable           | <b>•</b>      | мон         | H SIP Media Mode      | Send/Receive | <b>_</b> |
| Refer Relay                          | Disable           | <b>•</b>      |             | 302 Response          | Disable      | •        |
| DNS Query within Call                | Enable            | -             |             |                       |              |          |
|                                      |                   |               |             |                       |              |          |
|                                      |                   |               |             |                       |              |          |

#### **Analog Trunk**

If you have a FXO card configure Analog Trunks in the SCM Administrator at:

[Configuration – Gateway – IPX Setting – Gateway Analog Trunk]

Select the Gateway and press the Change button.

Select the slot you where your FXO card is installed.

Assign the created FXO Trunk Route to the Route Name.

Select other settings at this time, such as CID Receive Support and Ring Destination Number.

| 😹 [DIA | .OG] Gateway Analog T | runk - Change | at Dealers          |                    | 1.000  |             | -       |                |  |
|--------|-----------------------|---------------|---------------------|--------------------|--------|-------------|---------|----------------|--|
| Us     | er Group              | G1 🔽          | Gateway Name        | G500_SIT1 [        | -      | Slot        | Slot4   |                |  |
| Port   | Route Name            | Link State    | CID Receive Support | Ring Destination 1 | Number | PRS Receive | Support | Tone Detection |  |
| 1      | G500_SIT1_FX0         | Connected     | Enable              | 2102               | C      | )isable     |         | Disable        |  |
| 2      | G500_SIT1_FX0         | Connected     | Disable             | 2102               | 0      | )isable     |         | Disable        |  |
| 3      | G500_SIT1_FX0         | Connected     | Disable             | 2102               | C      | )isable     |         | Disable        |  |
| 4      | G500_SIT1_FX0         | Connected     | Disable             | 2102               | C      | )isable     |         | Disable        |  |
|        |                       |               |                     |                    |        |             |         |                |  |
|        |                       |               |                     |                    |        |             |         |                |  |
|        |                       |               |                     |                    |        |             |         |                |  |
|        |                       |               |                     |                    |        |             |         |                |  |
|        | Change Apply Close    |               |                     |                    |        |             |         |                |  |

#### **SIP Trunk**

SIP Trunks are configured in the SCM Administrator at:

#### [Configuration – Gateway – IPX Setting – Gateway SIP Trunk]

The IPX-G5X0 Series supports up to 4 SIP carriers.

Note: SIP Servers must be entered as IP addresses. Domain Names are not supported at this time.

| IDIALOG]Gateway SIP Trunk - Chang | e              |                                                  |             |
|-----------------------------------|----------------|--------------------------------------------------|-------------|
| User Group                        | UG1            | - Gateway Name                                   | G500_SIT1   |
| SIP Carrier Index                 | 1              | SIP Carrier Name                                 |             |
| Route Name                        | [              | Use SIP Carrier                                  | No          |
| Proxy Server                      |                | Secondary Proxy Server                           |             |
| Port                              | 5060           |                                                  |             |
| Domain Name                       |                | Local Domain Name                                |             |
| SMS Domain Name                   |                | User Name                                        |             |
| Authentication User Name          |                | Authentication Password                          |             |
| DNS                               |                | DNS2                                             |             |
| Regist Per User                   | No             | - Registra Address                               |             |
| Retister Expire(sec)              | 1800           | Session Timer                                    | Disable     |
| Session Expire Time(sec)          | 60             | Keep Alive                                       | Disable     |
| Keep Alive Time(sec)              | 60             | SIP P-Asserted-ID Type                           | None        |
| Supplementary Type                | Server Managed | - 302 Response                                   | Disable     |
| SIP Destination Type              | To Header      | <ul> <li>Privacy Header Value</li> </ul>         | id:critical |
| E,164 Support                     | Disable        | URI Type                                         | SIP         |
| SIP Signal Type                   | UDP [          | PRACK Support                                    | Disable     |
| Hold Mode                         | Send Only      | <ul> <li>SIP Connection Reuse</li> </ul>         | Enable      |
| Mutual TLS                        | Disable        | <ul> <li>Validate Any TLS Certificate</li> </ul> | Disable     |
| SIP Trunking Codec Priority 1     | G711U          | SIP Trunking Codec Priority 2                    | G711A       |
| SIP Trunking Codec Priority 3     | G729A          | SIP Trunking Codec Priority 4                    | G729        |
|                                   | Change         | pply Close                                       |             |

To use a 1PRI/2PRI card you have to configure it in the SCM Administrator at:

[Configuration – Gateway – IPX Setting – Gateway PRI Trunk]

Select the Gateway to edit and press the Change button.

Then select the Slot where the PRI card is installed.

Assign the created PRI Trunk Route to the Route Name and select the correct network mode

(TE : Terminal Mode or NT : Network Mode)

|          | DIALO | G] Gateway PRI Tr | unk - Cha | ange       |                 |      | 10.1      |               |            | -         |            |            |
|----------|-------|-------------------|-----------|------------|-----------------|------|-----------|---------------|------------|-----------|------------|------------|
|          | User  | Group             | UG1       |            | Gateway Name    | .    | G500_SIT1 | -             | Slot       |           | Slot1      | •          |
| Р        | ort   | Link State        | Ne        | twork Mode | Route Name      | Inco | ming Mode | Calling Party | Nu Calling | Party Nu. | . Called I | Party Nu C |
|          | 1     | Abnormal          | NT        |            | G500_SIT1_2PRI1 | DID  |           | Unknown       | Unknown    | 1         | Unknown    | Ur         |
|          | 2     | Abnormal          | NT        |            | G500_SIT1_2PRI1 | DID  |           | Unknown       | Unknown    | 1         | Unknown    | Ur         |
| <u> </u> |       |                   |           |            |                 |      |           |               |            |           |            |            |
|          |       |                   |           |            | Change          | Арр  | ly C      | lose          |            |           |            |            |

# **IPX-G5X0 Series Configuration**

After SCM Configuration is completed begin the configuration of the IPX-G5X0 series gateway. For the IPX-G500B (Base cabinet) you will have to set the IP Address of the base cabinet, the IP Address of the SCM, and the Gateway Name.

For IPX-G520S/G540S you have to set the IP Address of the Expansion Cabinet and Sequence Number.

#### **Connecting to the Serial Console**

Use the following steps to connect to the serial console:

- Connect a serial cable to the console port of the system.
- Run a serial terminal program (I.E., PuTTY, etc.) on your PC and set the baud rate to 38,400.
- The default login ID is: admin / The default Password is: samsung\*#
- Enter 'cli' to set up the basic gateway configuration.

#### **IPX-G500B Basic Configuration**

Once connected via serial to the IPX-G500B, you can enter your network information into the gateway. There are options to setup the gateway in a LAN or NAT configuration (see examples in the following pages). Use the following steps to enter network information.

- Select '1. Setup Basic Configuration'.
- According to the prompt, select the network mode. LAN or NAT
- If you select NAT:
- Enter the WAN IP Address, Gateway and Subnet Mask of the IPX-G500B.
- Enter the LAN IP Address, Gateway and Subnet Mask of the IPX-G500B.
- If you select LAN:
- Enter the LAN IP Address, Gateway and Subnet Mask of the IPX-G500B.
- Enter the SCM Composite IP Address.
- Enter the Gateway Name. This must match the Gateway Name in the SCM Configuration.
- After all information is entered it will ask if you want to reset the system to apply the changes.
- To reboot the system enter 'yes', otherwise enter 'no'

```
######
                                                              ######
                Please enter network mode of this GW
1. Enter Networkmode [0:LAN / 1:NAT] (Enter Key : NAT) :
####### Please enter [WAN IP/Gateway/Subnet Mask] of this GW
                                                               ######
1. Enter WAN IP Address (Enter Key : 10.251.0.10 ) :
2. Enter Gateway Address (Enter Key : 10.251.0.1 ) :
3. Enter WAN IP Subnet Mask (Enter Key : 255.255.255.0 ) :
######
           Please enter [LAN IP/Subnet Mask] of this GW
                                                              ######
1. Enter LAN IP Address (Enter Key : 192.168.0.1 ) :
2. Enter LAN IP Subnet Mask (Enter Key : 255.255.255.0 ) :
######
               Please enter the IP Address of SCME
                                                              ######
1. Enter SCME IP Address (Enter Key : 10.251.0.100 ) :
#####
          Please enter the name of this GW (Max 30char)
                                                              #####
1. Enter Name of this GW (Enter Key : G500 default ) : G500Site1
End of Configuration. To apply it, please restart the system.
Do you want to restart? (yes/no) :
```

### Example of [NAT]

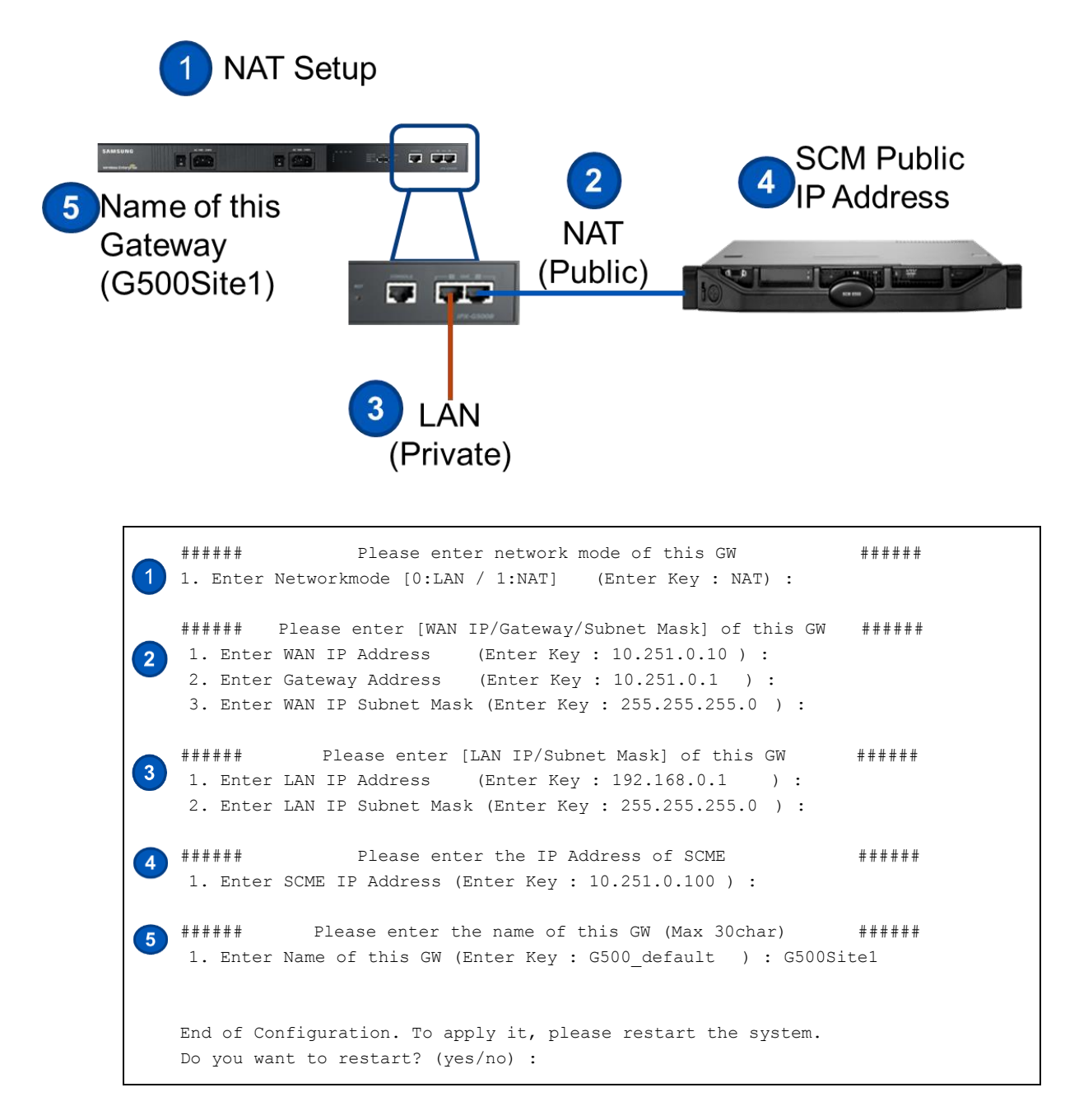

#### Example of [LAN] () LAN Setup () Name of this Sateway (S500Site1) () LAN () SCM Private () Address () Composition () Composition ()

###### Please enter [LAN IP/Gateway/Subnet Mask] of this GW ##### 1. Enter LAN IP Address (Enter Key : 192.168.0.10 ) : 2. Enter Gateway Address (Enter Key : 192.168.0.1 ) : 3. Enter Subnet Mask (Enter Key : 255.255.255.0 ) : Please enter the IP Address of SCME ##### ##### 1. Enter SCME IP Address (Enter Key : 192.168.0.100 ) : ##### Please enter the name of this GW (Max 30char) ###### 4 1. Enter Name of this GW (Enter Key : G500 default ) : End of Configuration. To apply it, please restart the system. Do you want to restart? (yes/no) :

#### IPX-G520S/G540S (ECU) Basic Configuration

Use the following steps to connect to the serial console:

- Connect a serial cable to the console port of the system.
- Run a serial terminal program (I.E., PuTTY, etc.) on your PC and set the baud rate to 38,400.
- The default login ID is: admin / The default Password is: samsung\*#
- Enter 'cli' to set up the basic gateway configuration.
- Select '1. Setup basic configuration'.
- Following the prompts enter the IP Address of the ECU, Gateway IP Address, and Subnet Mask.
- Enter the LAN IP Address of the main IPX-G500B, which this expansion cabinet will be connected to. *Note: The IPX-G520S/G540S LAN port should be connected to the same LAN network as the IPX0-G500.*
- Assign the sequence number from 1 to 6 for this expansion cabinet. It should be unique for each gateway.
- After all information is entered it will ask if you want to reset the system to apply the changes.
- To reboot the system enter 'yes', otherwise enter 'no'

```
###### Please enter [IP/Gateway/Subnet Mask] of this ECU ######
1. Enter ECU IP Address (Enter Key : 10.251.0.11 ) :
2. Enter Gateway Address (Enter Key : 10.251.0.1 ) :
3. Enter Subnet Mask (Enter Key : 255.255.255.0 ) :
###### Please enter the IP Address of CMU ######
1. Enter CMU IP Address (Enter Key : 10.251.0.10 ) :
1. Enter this ECU number (Enter Key : 1) :
End of Configuration. To apply it, please restart the system.
Do you want to restart? (yes/no) :
```

## **Update Software**

#### **Update via SCM Administrator**

You can upload and update the IPX-G5X0 series software using the GUI of the SCM Administrator.

#### **File Upload**

Before updating the gateway software you have to upload the software to the SCM.

You can upload it at: [Configuration - Gateway - IPX Setting - Gateway File Upload]

Select the Board Type and press the *Search* button to browse your file system for the gateway software. Select the gateway software then press the *Send* button to upload it.

Example Board Types:

- IPX-SYS = IPX-G500B software
- IPX-ECU = IPX-G520S/G540S software
- IPX-PRI = 1PRI/2PRI card software

| SCM Administrator         | PERFORMANCE   |              |          | VM/AA       | CONFERENCE |
|---------------------------|---------------|--------------|----------|-------------|------------|
| CONFIGURATION             | Gateway Fil   | e Upload     |          |             |            |
| □ IPX Setting             | Board Type    | [IPX-SYS     | <u> </u> |             |            |
| Gateway Configuration     | Current Vers  | ion (1,2,0,0 |          |             |            |
| Gateway Timer             | Board Image I | File         |          | Search Send |            |
| Gateway Ring Cadence      |               |              |          |             |            |
| Gateway MW Lamp & Tone    |               |              |          |             |            |
| Gateway SIP Options       |               |              |          |             |            |
| Gateway MGI Options       |               |              |          |             |            |
| Gateway Analog Phone      |               |              |          |             |            |
| Gateway Analog Trunk      |               |              |          |             |            |
| Gateway SIP Trunk         |               |              |          |             |            |
| Gateway PRI Trunk         |               |              |          |             |            |
| Gateway BRI Trunk/Station |               |              |          |             |            |
| Gateway Profile Sync,     |               |              |          |             |            |
| Gateway Package Upgrade   |               |              |          |             |            |
| Gateway File Upload       |               |              |          |             |            |
| Gateway Upgrade Configur  | 7 S           |              |          |             |            |

#### **Upgrade Configuration**

After uploading the file to the SCM, set the upgrade configuration at:

[Configuration – Gateway – IPX Setting – Gateway Upgrade Configuration]

Enter the Gateway Version to update, the Transfer Protocol (tftp or ftp), Port, Login ID, and Password.

| SCM Administrator         | <b>=</b>     | 稽                                | <u>P</u>   |         |            |
|---------------------------|--------------|----------------------------------|------------|---------|------------|
|                           | PERFORMANCE  | CONFIGURATION                    | MANAGEMENT | VM/AA   | CONFERENCE |
| CONFIGURATION             | Gateway Up   | grade Configuration              |            |         |            |
| □ IPX Setting             |              |                                  |            | Search  |            |
| Gateway Configuration     | Cotowou Vere | Name                             |            | 1200    | Value      |
| Gateway Timer             | Gateway Upgr | ade Protocol                     |            | tftp    |            |
| Gateway Ring Cadence      | Gateway Upgr | ade Public Zone Protoco          | pl         | tftp    |            |
| Gateway MW Lamp & Tone    | Gateway Upgr | ade Port                         |            |         |            |
| Gateway SIP Options       | Gateway Upgr | Gateway Upgrade Public Zone Port |            |         |            |
| Gateway MGI Options       | Gateway Upgr | ade FTP Login ID                 |            |         |            |
| Gateway Analog Phone      | Gateway Upgr | ade FTP Login Password           | 3          | ******* |            |
| Gateway Analog Trunk      |              |                                  |            |         |            |
| Gateway SIP Trunk         |              |                                  |            |         |            |
| Gateway PRI Trunk         |              |                                  |            |         |            |
| Gateway BRI Trunk/Station |              |                                  |            |         |            |
| Gateway Profile Sync,     |              |                                  |            |         |            |
| Gateway Package Upgrade   |              |                                  |            |         |            |
| Gateway File Upload       |              |                                  |            |         |            |
| Gateway Upgrade Configur: |              |                                  |            |         |            |
| Getewey Network Configure |              |                                  | _          |         |            |

You can see the current software/hardware version at:

#### [Configuration> Gateway> IPX Setting> Gateway Package Upgrade]

- Select the target to update software and press the *Change* button.
- Then check the target to update software and press the *Upgrade* or *Apply* button.
- Then the gateway will then be updated and reboot automatically.

| scм Administrator                      | PERFORMANCE CO |            |                |          |                    |               |
|----------------------------------------|----------------|------------|----------------|----------|--------------------|---------------|
| CONFIGURATION                          | Gateway Packag | e Upgrade  |                | Gatev    | vay Name           |               |
| ⊟ IPX Setting<br>Gateway Configuration | User Group     | Gatemay Na | Search Clea    | ar Reset | Card/HW Tupe       | Version       |
| Gateway Timer                          | UG1            | G500_SIT1  | SYS            |          | ourdynn rypo       | 1,20,0/1,20,0 |
| Gateway Ring Cadence                   | UG1            | G500_SIT1  | Slot1          | 2PI      | RU                 | 1,2,0,0       |
| Gateway MW Lamp & Tone                 | UG1            | G500_SIT1  | Slot2          | 1PI      | RU                 | 1,2,0,0       |
| Gateway SIP Ontions                    | ; UG1          | G500_SIT1  | Slot3          | 2BF      | 20                 |               |
|                                        | UG1            | G500_SIT1  | Slot4          | 4F)      | KO                 |               |
| Galeway MGI Options                    | UG1            | G500_SIT1  | Expansion1     | IP>      | -G520S (20FXS, Sin | 1,2,0,0       |
| Gateway Analog Phone                   | UG1            | G500_SIT1  | Expansion2     | Nor      | пе                 |               |
| Gateway Analog Trunk                   | UG1            | G500_SIT1  | Expansion3     | Nor      | ne                 |               |
| Gateway SIP Trunk                      | UG1            | G500_SIT1  | Expansion4     | Nor      | пе                 |               |
| Gateway PRI Trunk                      | UG1            | G500_SIT1  | Expansion5     | Nor      | пе                 |               |
| Gateway BBI Trunk/Station              | UG1            | G500_SIT1  | Expansion6     | Noi      | пе                 |               |
| Cataway Drafila Cura                   | UG1            | G500_SIT1  | SYS Hardware   | CP       | LD                 | 0/4           |
| Galeway Prome Sync,                    | UG1            | G500_SIT1  | SYS Hardware   | PC       | В                  | 0/4           |
| Gateway Package Upgrade                | UG1            | G500_SIT1  | Slot1 Hardware | e CP     | LD                 | 1             |
| Gateway File Upload                    | UG1            | G500_SIT1  | Slot1 Hardware | e PC     | В                  | 3             |

| 😹 [DIA | ALOG] Gateway Package Upg | grade - Upgrade          |                 |             | × |
|--------|---------------------------|--------------------------|-----------------|-------------|---|
|        | User Group                | UG1                      | Gateway Name    | G500_SIT1   | ◙ |
|        | Туре                      | Card Type                | Current Version | New Version |   |
|        | SYS                       |                          | 1,20,0/1,20,0   | 1,20,0      |   |
|        | Slot1                     | 2PRU                     | 1,2,0,0         | 1,2,0,0     |   |
|        | Slot2                     | 1PRU                     | 1,2,0,0         | 1,2,0,0     |   |
|        | Slot3                     | 2BRU                     |                 |             |   |
|        | Slot4                     | 4FXO                     |                 |             |   |
|        | Expansion1                | IPX-G520S (20FXS, Single | 1,2,0,0         | 1,20,0      |   |
|        | Expansion2                | None                     |                 | 1,2,0,0     |   |
|        | Expansion3                | None                     |                 | 1,20,0      |   |
|        | Expansion4                | None                     |                 | 1,20,0      |   |
|        | Expansion5                | None                     |                 | 1,2,0,0     |   |
|        | Expansion6                | None                     |                 | 1,20,0      |   |
|        |                           |                          |                 |             |   |
|        |                           | Upgrade Ap               | oly Close       |             |   |

## **Manual Update**

If it is not possible to update software through the SCM Administrator you can also update the gateway software manually.

#### **Preparing manual update**

First, you need to extract the gateway software:

IPX-SYS package has a CMU package (ipx-sysn-XXXX.img) and a GWU package (ipx-sysg-XXXX.tar). IPX-PRI package has a 1PRI package (ipx-pri1-XXXX.tar) and a 2PRI package (ipx-pri2-XXXX.img). IPX-ECU package only has an ECU package (ipx-ecu-XXXX.tar).

Then you have to prepare your own FTP server and put the software on it so that the gateway can download it.

For a manual update, you have to access the GWU board. To access it you will need a Y type connector to divide the console port of IPX-500B. Console port 1 is for CMU and 2 is for GWU.

#### IPX-G500B(CMU) software update

- Connect the serial cable to Console Port 1 of the IPX-G500B (Baud Rate: 38,400)
- Enter ID and Password to log on. Default ID: admin / Default Password: samsung\*#
- Change the directory on your FTP Server where the software can be downloaded.
  - (For example: "cd /tmp")
- Enter the following to download and upgrade the software:

```
admin@IPT-NPU:/tmp#wget ftp://ID:PASSWORD@FTP Server IP/CMU Package Name
admin@IPT-NPU:/tmp#upgrade [CMU Package Name]
admin@IPT-NPU:/tmp#reboot
```

#### IPX-G500B(GWU) software update

- Connect the serial cable to the Console Port 2 of the IPX-G500B. (Baud Rate: 38,400)
- Enter ID and Password to log on. Default ID: admin / Default Password: samsung\*#
- Change the directory on your FTP Server where the software can be downloaded.
  - o (For example: "cd /tmp")
- Enter the following to download and upgrade the software:

```
admin@IPT-GWU:/tmp#wget ftp://ID::PASSWORD@FTP Server IP/GWU Package Name
admin@IPT-GWU:/tmp#upgrade [GWU Package Name]
admin@IPT-GWU:/tmp#reboot
```

#### IPX-G520S/540S(ECU) software update

- Connect the serial cable to the console port of the IPX-G520S/540S. (Baud Rate: 38,400)
- Enter ID and Password to log on. Default ID: admin / Default Password: samsung\*#
- Change the directory on your FTP Server where the software can be downloaded.
  - (For example: "cd /tmp")
- Enter the following to download and upgrade the software:

```
admin@IPT-ECU:/tmp#wget ftp://ID::PASSWORD@FTP Server IP/ECU Package Name
admin@IPT-ECU:/tmp#upgrade [ECU Package Name]
admin@IPT-ECU:/tmp#reboot
```

#### **1PRI/2PRI Card Update**

- Connect the serial cable to the console port of the 1PRI/2PRI card. (Baud Rate: 38,400)
- Enter ID and Password to log on. Default ID: admin / Default Password: samsung\*#
- Change the directory on your FTP Server where the software can be downloaded.
  - (For example: "cd /tmp")
- Enter the following to download and upgrade the software:

```
admin@IPT-PRU:/tmp#wget ftp://ID::PASSWORD@FTP Server IP/PRI Package Name
admin@IPT-PRU:/tmp#upgrade [PRI Package Name]
admin@IPT-PRU:/tmp#reboot
```

## **Factory Reset**

You can initialize the gateway and restore it to the original factory configuration.

- Connect the serial cable to the console port of the gateway to initialize. (Baud Rate: 38,400)
- Enter ID and Password to log on. Default ID: admin / Default Password: samsung\*#
- Enter 'cli' to set up the basic gateway configuration.
- Select '4. Factory Reset'.
- It will ask again to confirm the selection. Enter 'yes'.

# **PRI & FXS Basic Function Checklist**

The following is a quick guide to testing your PRI functionality after your gateway is installed and configured.

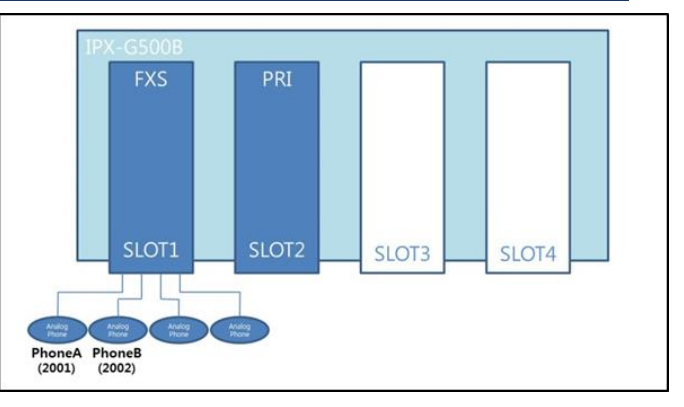

#### 1) Prepare 2 Analog Phones and FXS / PRI cards.

- a. In the SCM Administrator apply the following settings:
  - i. [Configuration Gateway IPX Setting Gateway Configuration]
    - 1. Set Country to 'USA'.
  - ii. [Configuration Gateway IPX Setting Analog Phone]
    - 1. Assign extension numbers to the FXS card. (ex. 2001, 2002, 2003, 2004)
  - iii. [Configuration Trunk Routing Route]
    - 1. Setup a PRI TRUNK with an assigned Access Code.
  - iv. For testing assume that your Analog Phones are PhoneA and PhoneB.
- 2) Check that you can set Switch Type to 5ESS5 in SCM.

#### 3) Test calling from FXS to PRI.

- a. Pick up PhoneA and dial PhoneB ([TRUNK NUMBER]+[PHONE NUMER]+#). *Ex.* 99 2001#
- b. Ensure the call connects and has two way audio.
- 4) Test calling from PRI to FXS.
  - a. Make an incoming call with PRI assigned DID number to PhoneA.
  - b. Check that the PhoneA is ringing.
  - c. Answer and ensure the call connects and has two way audio.
- 5) Test that FXS ringing stops when call is terminated.
  - a. Pickup PhoneA and dial PhoneB.
    - b. Listen for the ring back tone on PhoneA and hang up. (PhoneB doesn't answer the call.)
    - c. Ensure that PhoneB stops ringing after hangup.
- 6) Test for busy tone when making a call to a busy station.
  - a. Pickup the handset of PhoneB and put it down without hanging up.
  - b. Pickup PhoneA and dial PhoneB.
  - c. Check that can hear busy tone.
- 7) Repeat steps 2-7 while changing the Switch Mode in SCM to the following as needed:
  - a. 5ESS5, 5ESS9, 5ESS10, NI1, NI2, DMS100 and BELLCORE.

### SAMSUNG IPX-G5X0 Series Voice Gateway Installation Manual

©2010~2016 Samsung Electronics Co., Ltd.

All rights reserved.

Information in this manual is proprietary to SAMSUNG Electronics Co., Ltd.

No information contained here may be copied, translated, transcribed or duplicated by any form without the prior written consent of SAMSUNG.

Information in this manual is subject to change without notice.